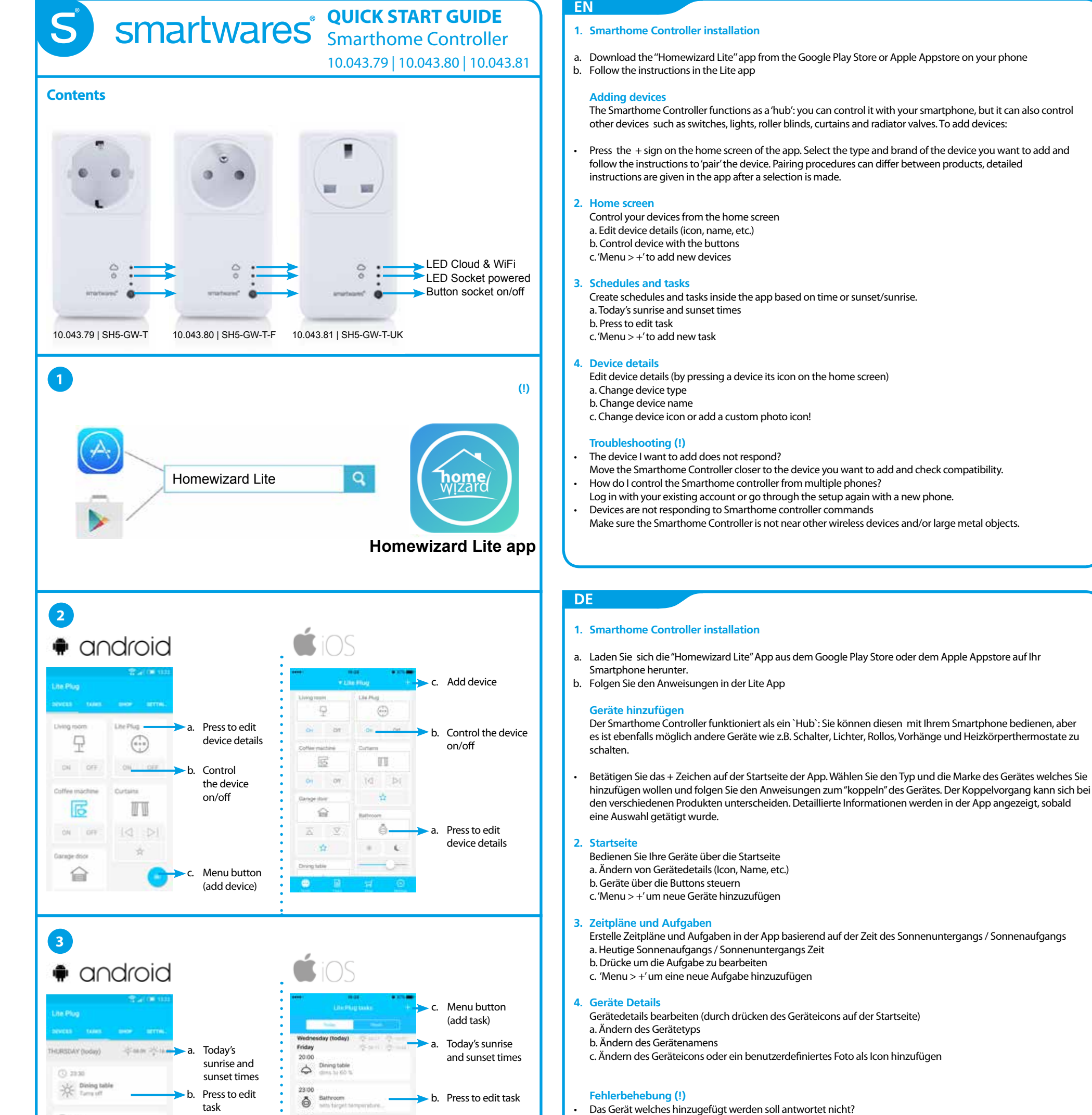

- Verlegen Sie den Home Controller näher an das Gerät welches hinzugefügt werden soll und prüfen Sie die Kompatibilität.
- Wie kann ich den Home Controller von mehreren Smartphones steuern? Loggen Sie sich mit dem bestehenden Account ein, oder durchlaufen Sie das Setup erneut mit Ihrem neuen Smartphone
- Geräte reagieren nicht auf die Smarthome Controller Signale

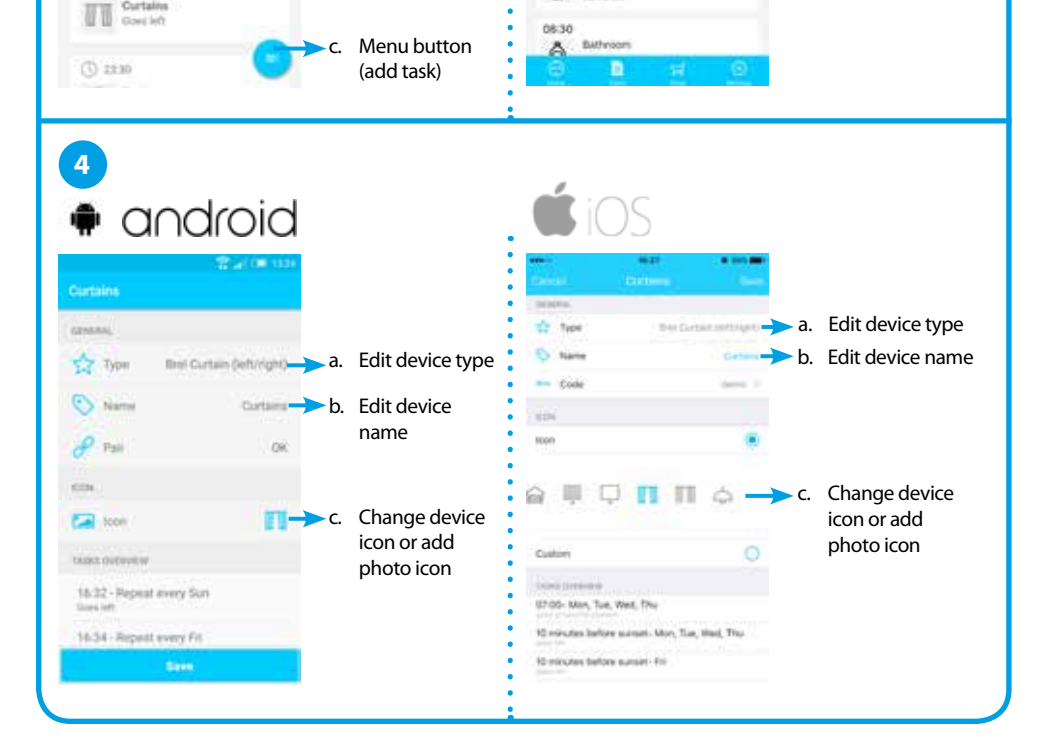

7

(i) 07:30

(1) 18.25

Gerage door Com Lo

| 1 | smartwares                         | NL: 088 5940501 Lokaal tarief       |
|---|------------------------------------|-------------------------------------|
|   | Europe                             | BE : 078 481094(NL) Lokaal tarief 🗧 |
|   |                                    | BE : 078 481540(FR) Tarif local     |
|   | Julas Vara autor 97                | FR : 0825 560 650 18ct/min 🗸        |
|   | 5015 BH Tilburg<br>The Netherlands | DE: +49 (0) 1805 010762             |
|   |                                    | 14Ct./Min. dt. Festnetz,            |
|   |                                    | Mobil max. 42Ct./Min 🛛 🙎 🥒 🥭        |
|   |                                    | UK: +44 (0) 345 230 1231            |
|   | service.smartwares.eu              | ES : +34 938427589                  |

### **SPECIFICATIONS** WIFI b/g/n Frequency Input AC voltage Max switch output 3680W

2.4GHz 433.92MHz 230V, 50Hz

Stellen Sie sicher, dass der Home Controller nicht direkt neben anderen kabellosen Geräten und/oder großen Metallobjekten betrieben wird.

# Smartwares<sup>®</sup> QUICK START GUIDE Smarthome Controller

10.043.79 | 10.043.80 | 10.043.81

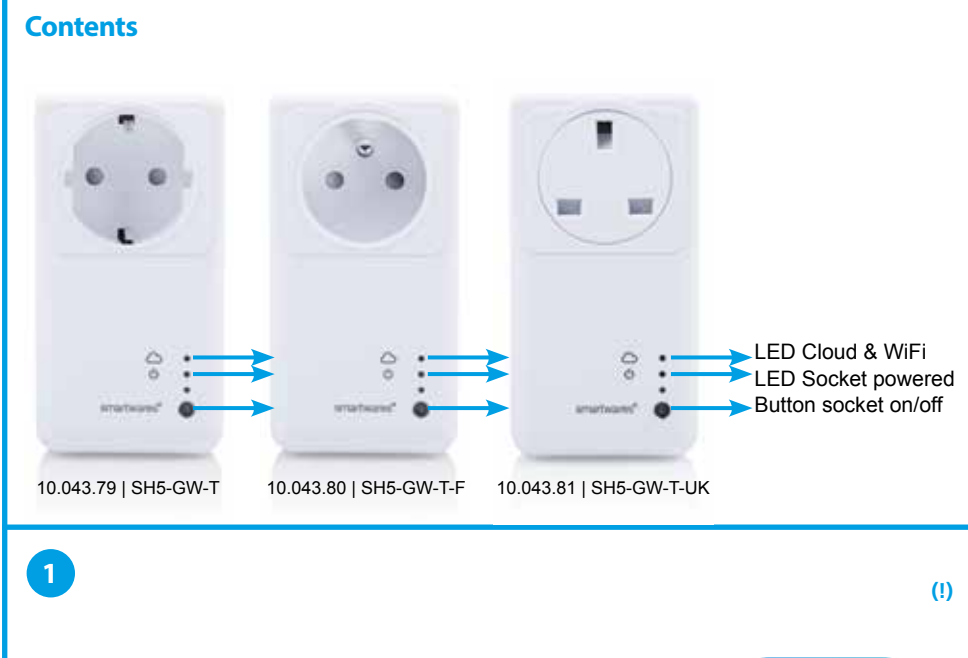

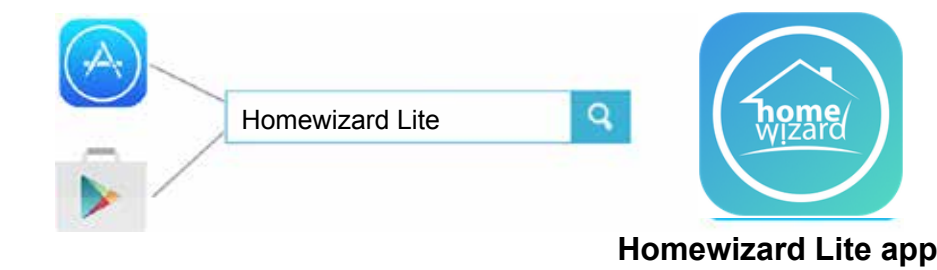

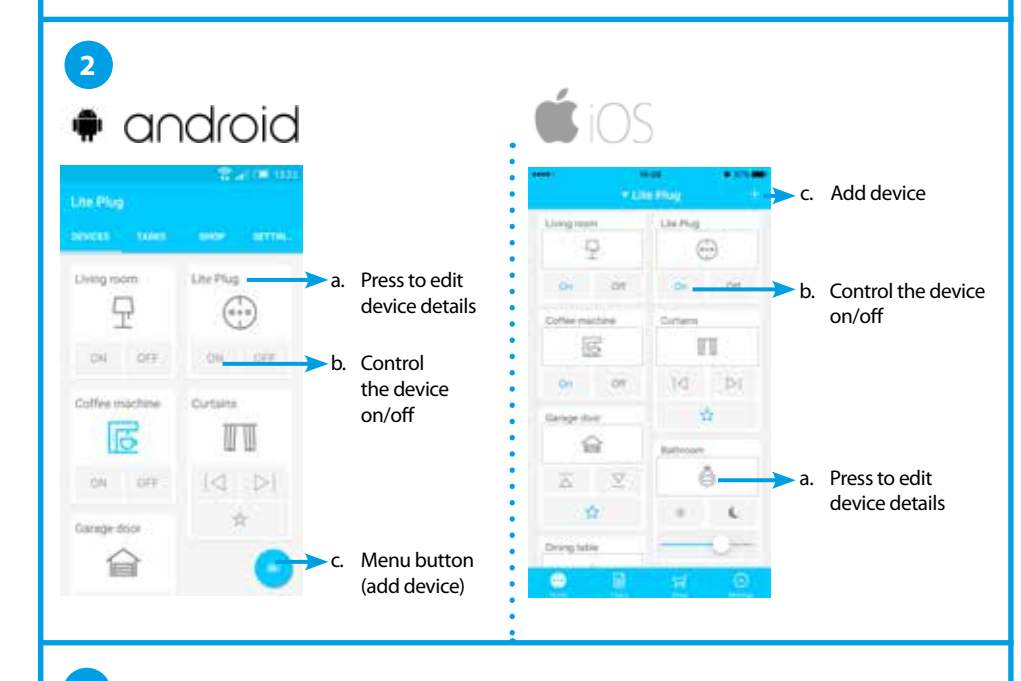

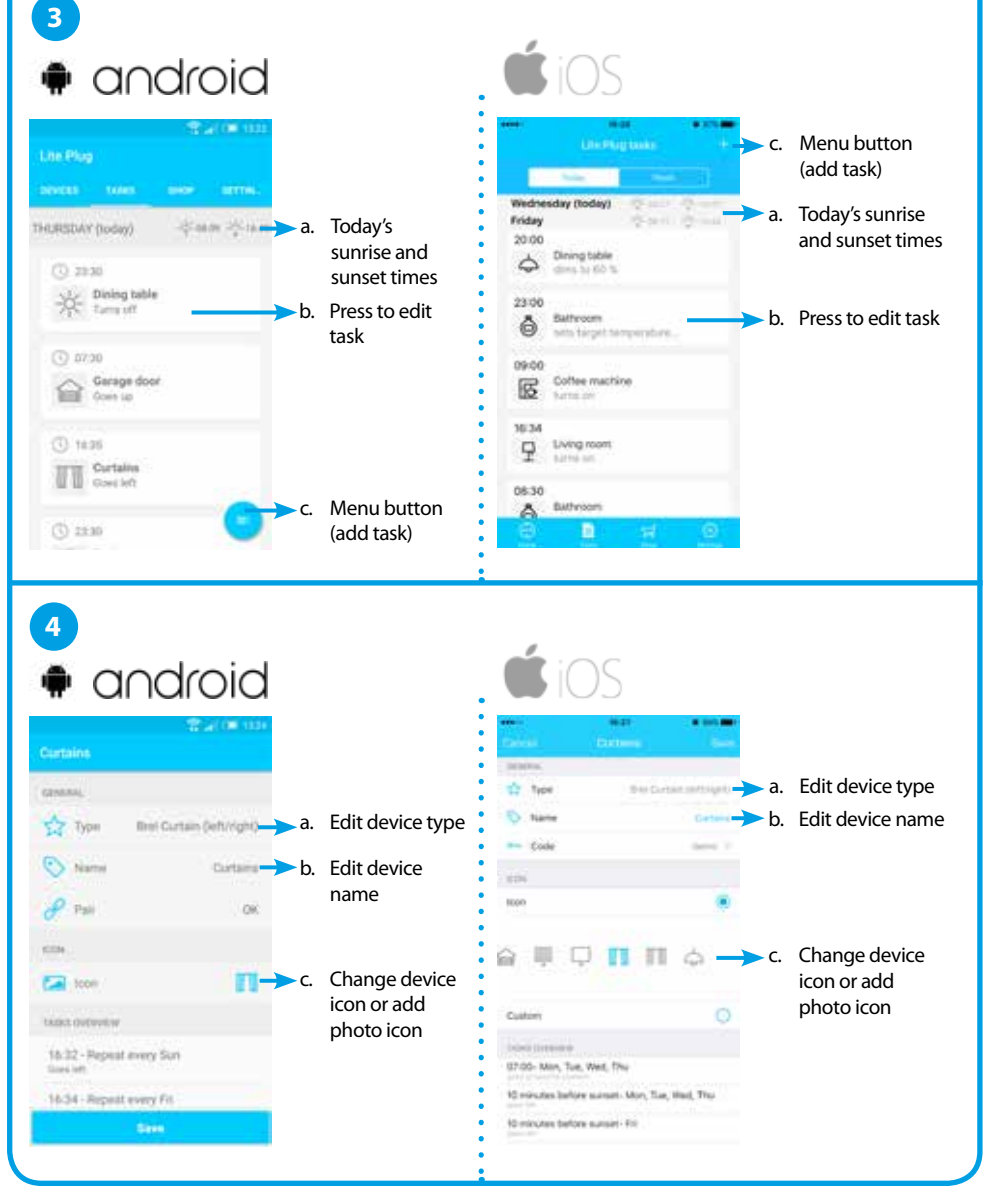

# NL

### 1. Smarthome Controller installatie

a. Download de "Homewizard Lite" app van de Google Play Store of Apple Appstore op the telefoon. b. Volg de instructies in de Lite App op je telefoon

### Apparaten toevoegen

De Smarthome Controller functioneert als een 'hub': Je kunt hem bedienen vanaf je smartphone, maar via de Smarthome Controller kun je ook andere apparaten aansturen vanaf je telefoon zoals schakelaars, lampen, (rol) gordijnen en radiator kranen. Om apparaten toe te voegen:

Druk op het + icoon in het start scherm van de app. Selecteer het type en merk van het apparaat dat je wilt toevoegen en volg de instructies om het apparaat aan te 'leren'. De procedure van het leren van apparaten aan je Smarthome Controller kan verschillen per apparaat. Instructies worden gegeven in de app zodra je je apparaat geselecteerd hebt.

#### 2. Start scherm

- Bedien je apparaten vanaf het start scherm
- Apparaat instellingen (icoon, naam, etc.) a. b. Bedien apparaat met de functie knoppen
- c. + voeg nieuwe apparaten toe

#### 3. Schema's en taken

- Maak scherma's en taken binnen de app gebaseerd op tijd of zonsopgang/zonsondergang.
- a. Zonsopgang/zonsondergang tijden van vandaag
- b. Taak instellingen bijwerken
- + voeg een nieuwe taak toe c.

# 4. Apparaat instellingen

- a. Bewerk apparaat type
- b. Bewerk apparaat naam c. Verander icoon of stel een foto icoon in.

# Problemen oplossen (!)

- Het apparaat dat ik wil toevoegen reageert niet?
- Plaats de Smarthome Controller dichter bij het apparaat en controleer compatibiliteit. Hoe bedien ik de Smarthome controller vanaf meerdere telefoons?
- Log in met je bestaande account of ga opnieuw door de installatie instructie.
- Apparaten reageren niet/soms op de Smarthome Controller Controleer of de Smarthome Controller niet te dichtbij andere (storende) draadloze apparaten en/of grote metalen objecten staat.

# FR

# Installation du Smarthome Controller

Téléchargez sur votre smartphone l'application "Homewizard Lite" depuis Google Play Store ou Appstore d'Apple. a. b. Suivez les instructions de l'application.

# Ajout d'appareils

Le Smarthome Controller fonctionne comme un « HUB »: vous pouvez le contrôler avec votre smartphone mais vous pouvez contrôler d'autres appareils compatibles tels que des prises commandées, des éclairages, des volets roulants, des stores et des valves thermostatique de radiateurs. Pour ajouter des appareils:

Pressez l'icone + sur l'écran d'accueil de l'application. Sélectionnez la marque et le type d'appareil que vous souhaitez ajouter et suivez les instructions pour associer cet appareil. Les procédures d'association peuvent varier en fonction des appareils, des instructions détaillées sont donc données après que vous ayez sélectionné le type d'appareil à ajouter

#### 2. Ecran d'accueil

- Pilotez vos appareils depuis l'écran d'accueil
- a. Modifiez les informations de chaque appareil (icône, nom, etc.)
- b. Contrôlez chaque appareil avec les boutons
- c. Pour ajouter de nouveaux produits : "Menu" puis "+"

### 3. Programmation et scénarios

- Créez de programmation et des scénarios depuis l'application en fonction de l'heure, du coucher ou du levé de soleil.
- a. Heures de levé et couché de soleil du jour
- b. Appuyez pour modifier les scénarios
- c. Pour ajouter une nouveau scénario : "Menu" puis "+"

#### Informations des appareils 4.

Personnalisez les informations de l'appareil (en appuyant sur l'icône de l'appareil sur l'écran d'accueil) a. Modifiez le type d'appareil

- b. Modifiez le nom de l'appareil
- Changez l'icône ou ajoutez une icône personnalisée c.

# Identification de panne (!)

- L'appareil que je souhaite ajouter ne répond pas? Déplacez le Smarthome Controller à proximité de l'appareil que vous souhaitez ajouter et vérifiez sa compatibilité
- Peut-on piloter le Smarthome controller depuis plusieurs smartphone?
- Oui, connectez-vous avec votre compte existant ou ré-installez les appareils avec le nouveau smartphone.
  - Les appareils ne répondent pas aux commandes du Smarthome controller?

| smartwares <sup>*</sup><br>Europe                       | NL: 088 5940501 Lokaal tarie<br>BE: 078 481094(NL) Lokaal tarie<br>BE: 078 481540(FR) Tarif local       | RVICE     |
|---------------------------------------------------------|----------------------------------------------------------------------------------------------------|-----------|
| Jules Verneweg 87<br>5015 BH Tilburg<br>The Netherlands | FR: 0825 560 650 18ct/min<br>DE: +49 (0) 1805 010762<br>14Ct./Min. dt. Festnetz,<br>Mobil max. 42Ct/Min | STOMER SE |
| service.smartwares.eu                                   | ES : +34 938427589                                                                                      | ŝ         |

### **SPECIFICATIONS** WIFI b/g/n Frequency **E** 🕅 Input AC voltage

2.4GHz 433 92MHz 230V, 50Hz Max switch output 3680W

Assurez-vous qu'il n'y est pas d'autres appareils sans fil et/ou de grands éléments métalliques proche du Smarthome Controller.